Help

Logout

Search

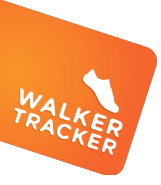

HOW TO: LINK YOUR FITBIT

WalkerTrackerFitbit

- Log into your Walker Tracker account online. Click in your username in the upper right-hand corner of your account.
   NOTE: At this time you will not be able to link your device through the Walker Tracker app.
- 2) Click on the subheading, "Devices".
- **3)** Click "Connect" next to Fitbit. Then click "Connect Fitbit with Walker Tracker".

- 4) You will be prompted to enter in the email and password that you use to sign into your Fitbit app/account. On the permissions screen make sure to leave "activity and exercise" marked so we can bring in your steps.
- 5) You will see that your device has successfully been linked. Verify that you see your device on "Your Stats" page. To retrieve your most recent steps, click "Sync Steps" from your device page.

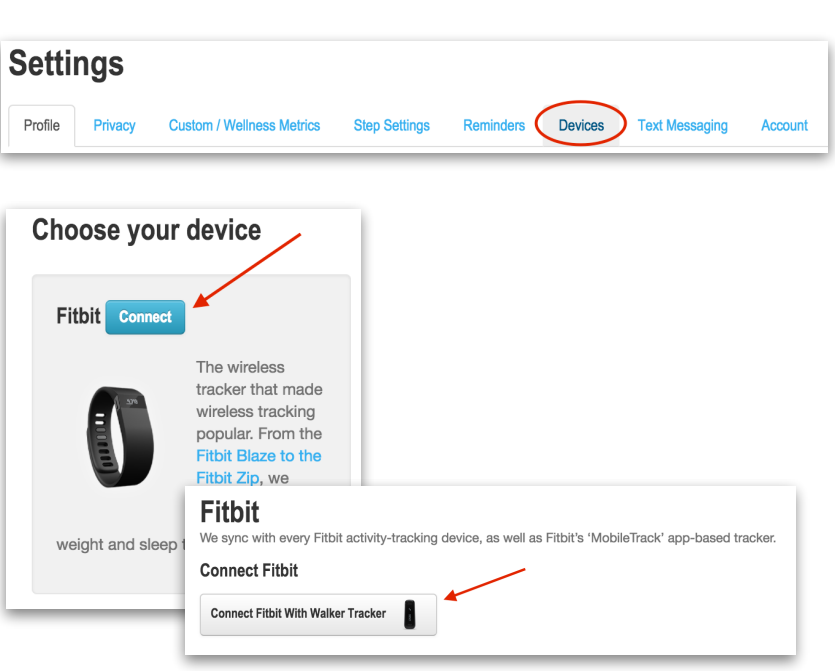

| Log in<br>Log In with Facebook<br>Log In with Google | HILDIL     Walker Tracker by Walker Tracker would like the ability to access and write the following data in your Fitbit account     sleep     Bibit devices and settings     activity and exercise                              |
|------------------------------------------------------|----------------------------------------------------------------------------------------------------|
| user@email.com                                       | <ul> <li>2 Intends G</li> <li>2 heart rate</li> <li>2 profile G</li> <li>2 weight G</li> <li>2 location and GPS</li> </ul>                                                                                                    |
|                                                      | Deny                                                                                                    |
| Remember Me     Forgot password?     LOG IN          | Data shared with Walker Tracker will be governed by Walker Tracker's p<br>policy and terms of service. You can revoke this consent at any time in you<br>account settings. More information about these permissions can be found |

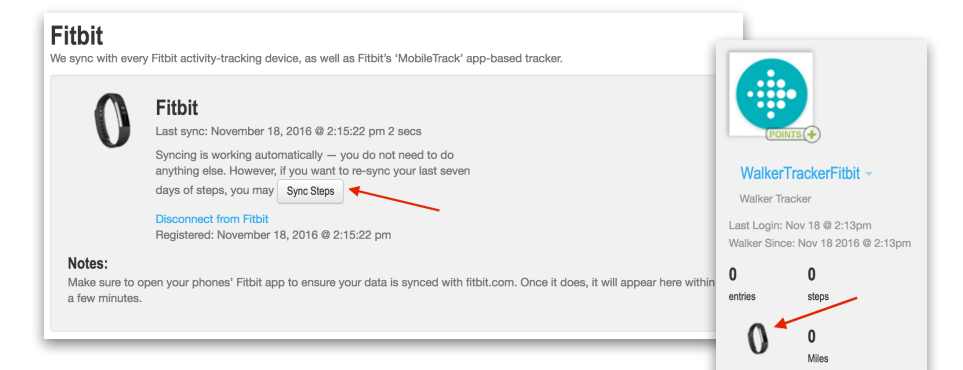